## Handleiding ziekmelding Magister

## Desktopversie:

- 1. Na de inlog (als ouder) klikt u links in de balk op O Afwezigheid
- 2. vervolgens klikt u rechtsboven op;
- 3. selecteer de datum (u kunt alleen voor vandaag of morgen kiezen). Wij verzoeken u vriendelijk doch dringend **<u>géén</u>** opmerking te plaatsen, deze wordt **<u>niet</u>** gelezen;

:

🞸 Meld afwezigheid

- 4. vervolgens klikt u op 🛛 Versturen
- 5. Magister vraagt u daarna om een bevestiging

## Magister App (download zelf de laatste versie van de app): Zie de onderstaande afbeeldingen.

| •                                                  | •                                                          | •                                                        |
|----------------------------------------------------|------------------------------------------------------------|----------------------------------------------------------|
| Afwezigheid                                        | Annuleer Ziek melden Verstuu                               | Annuleer Ziek melden Verstuur                            |
| Augustus                                           | Wanneer                                                    | Wanneer                                                  |
| Bezoek arts/tandarts 02                            | 6-2017 Vandaag<br>Opmerking                                | Vandalag<br>Opmerking                                    |
| Bezoek arts/tandarts 02-<br>C LO - AW - L2D (LL01) | A.u.b. géén opmerking plaatsen,                            | Tjibbe heeft last van buikgriep                          |
| Bezoek arts/tandarts 02   NE - ER - L2D (L32) 02   | 6-307                                                      |                                                          |
| Bezoek arts/tandarts 02                            | 6-2017                                                     | Ziek melden<br>Wit u Tibbe ziek melden voor              |
| Bezoek arts/tandarts 03                            | 6-2017<br>2                                                | vandaag?<br>Annuleren Akkoord                            |
|                                                    |                                                            |                                                          |
|                                                    | iden 🔳                                                     |                                                          |
| 1                                                  | 2                                                          | 3                                                        |
| Kies <b>Afwezigheid</b><br>Klik op <b>Melden</b>   | Selecteer de <b>Datum</b>                                  | Geef <b>Akkoord</b><br>De <b>Ziekmelding</b> is verwerkt |
|                                                    |                                                            |                                                          |
| edelijk Gymnasium Leiden                           | <b>T</b> 071 5121365                                       | Locatie Athena Locatie Socrates                          |
| inlaan 15                                          | F 071 5144543                                              | Fruinlaan 15 Nieuwe Marnixstraat 90                      |
| L3 EP Leiden                                       | E stedelijk@gymnasiumleiden.nl<br>I www.gymnasiumleiden.nl | Leiden Leiden                                            |